| モデル名称             | ChemCAN                                                         |                  |                       |  |  |  |
|-------------------|-----------------------------------------------------------------|------------------|-----------------------|--|--|--|
| 開発国               | CEPA(カナダ)                                                       | 開発機関<br>開発者      | カナダ・トロント大学 Mackay 教授  |  |  |  |
| 入手方法<br>(URL•価格等) | http://www.trentu.ca/academic/aminss/envmodel/models/CC600.html |                  |                       |  |  |  |
| モデルの<br>目的概要      | fugacity level III モデル(Defa<br>の化学物質濃度を推定。                      | ault はカナダ地域)。大気、 | 、表層水、魚類、底質、土壌、植物、沿岸域中 |  |  |  |

## 操作手順

1. ChemCAN プログラムのアイコンをクリックして実行する。

| 🛃 ChemCAN                |              |                        |                                                               |
|--------------------------|--------------|------------------------|---------------------------------------------------------------|
| MODEL INPUT              |              | MODEL OUTPUT-          | Calculations                                                  |
| Simulation ID            |              | Chemical Parameters    |                                                               |
| Chemical Properties      | Compute<br>> | Regional<br>Parameters | Simulation Tools New Simulation Print Simulation Save To File |
| Regional Properties      |              | Results                | Program Tools                                                 |
| Emissions and<br>Inflows |              | Diagram                | About<br><u>H</u> elp<br><u>Q</u> uit                         |

2. 「Simulation ID」 アイコンをクリックする。

| Simulation ID                                         |  |  |  |  |  |
|-------------------------------------------------------|--|--|--|--|--|
| Enter Your Name and/or a Unique Simulation Identifier |  |  |  |  |  |
|                                                       |  |  |  |  |  |
| Additional Description/Comments (Optional)            |  |  |  |  |  |
|                                                       |  |  |  |  |  |
| 0 <u>K</u> Help                                       |  |  |  |  |  |

3 名前を入力する。

| Chemical Properties                               |          |                                                            |  |  |  |  |
|---------------------------------------------------|----------|------------------------------------------------------------|--|--|--|--|
| Chemical Name Benzo[a]p                           | yrene    | ▼ <u>N</u> ew Chemical                                     |  |  |  |  |
| Molar Mass (g/mol) 252.3                          | 32       | Type of Chemical: 1                                        |  |  |  |  |
| Properties for Type 1                             |          | Estimating Partitioning to Aerosols                        |  |  |  |  |
| Data Temperature (°C)                             | 25       | One Parameter Method                                       |  |  |  |  |
| Use Two Partition Coefficients                    |          | Kp (m <sup>2</sup> /µg) =  1.50E-12 × Koa                  |  |  |  |  |
| Measured log Kow (dimensionless)                  | 6.04     | C Two Parameter Method<br>log Kp (m³/μg) = . x log Koa + . |  |  |  |  |
| Measured log Koa (dimensionless)                  | ŀ        | - Reaction Half-Lives (b)                                  |  |  |  |  |
| 🔽 Kaw                                             |          |                                                            |  |  |  |  |
| Three Kaw Ontions                                 |          | Air  170 Negligible                                        |  |  |  |  |
|                                                   |          | Water 1700 🗌 Negligible                                    |  |  |  |  |
| <ul> <li>Naw (measured, dimensionless)</li> </ul> | <u>.</u> | Soil 17000 🔽 Negligible                                    |  |  |  |  |
| C Henry's Law Constant (atm.m)/mol)               | •        | Sediment 55000                                             |  |  |  |  |
| 👝 Water Solubility (g/m²)                         | 0.0038   |                                                            |  |  |  |  |
| Vapour Pressure (Pa)                              | 0.000007 | Database Operations                                        |  |  |  |  |
| Temperature Dependence Coefficients (1/mol)       |          |                                                            |  |  |  |  |
| Delta H for Kow                                   | 20000    | Save Delete                                                |  |  |  |  |
| Delta H for Kaw                                   | 55000    |                                                            |  |  |  |  |
| Delta H for Koa                                   | -75000   | O <u>K</u> <u>C</u> ancel <u>H</u> elp                     |  |  |  |  |
|                                                   |          |                                                            |  |  |  |  |

4 「Chemical Properties」タブをクリックして化学物質情報を入力する。

|                                                                | Regional Properties         |                                                                                         |  |  |
|----------------------------------------------------------------|-----------------------------|-----------------------------------------------------------------------------------------|--|--|
| Country: Canada 🗨                                              | Region: Newfoundland        | ▼ <u>N</u> ew Region                                                                    |  |  |
| Physical Dimensions                                            | Other Properties            | Transport Velocities                                                                    |  |  |
| Primary Compartments                                           | Volume Fractions            | Densities (kg/m?)                                                                       |  |  |
| Total surface area (km²) 109700<br>Surface covered by          | Particles in air 2E-11      | Air:<br>Air Aerosol                                                                     |  |  |
| water (% of Total)     1.7       Average air height (km)     2 | Particles in water 0.000005 | 1.272  2400                                                                             |  |  |
| Average water depth (m) 20                                     | Fish 0.000001               | Water     Sus.Particles     Fish       1000     2400     1000                           |  |  |
| Average solidepth (cm) 10<br>Average sediment depth 1<br>(cm)  | Water in soil 0.3           | Soil:         Air         Water         Solid           1.272         1000         2400 |  |  |
| Coastal Water                                                  | Soil solids 0.5             | Sediment:<br>Water Solid                                                                |  |  |
| Average Depth (m) 100                                          | Sediment pore water 0.7     | 1000 2400<br>Plants:                                                                    |  |  |
| Average Width (km) 1                                           | Sediment solids 0.3         | 900                                                                                     |  |  |
| Database Operations           Save         Delete              |                             | O <u>K</u> <u>C</u> ancel <u>H</u> elp                                                  |  |  |

5 「Regional Properties」タブをクリックして地域情報を入力する。

| Emissions and Inflows           |                   |  |  |  |  |  |
|---------------------------------|-------------------|--|--|--|--|--|
| Emission Rate (kg/year)         |                   |  |  |  |  |  |
| Into Air                        |                   |  |  |  |  |  |
| Into Water                      |                   |  |  |  |  |  |
| Into Soil                       |                   |  |  |  |  |  |
| Into Sediment                   |                   |  |  |  |  |  |
| Advective Inflow Concentrations |                   |  |  |  |  |  |
| Concentration in Air (ng/m³)    |                   |  |  |  |  |  |
| Concentration in Water (ng/L)   |                   |  |  |  |  |  |
| Default Yalues     OK     Ca    | ncel <u>H</u> elp |  |  |  |  |  |

6 「Emissions and Inflows」タブをクリックして放出率と濃度を入力する。

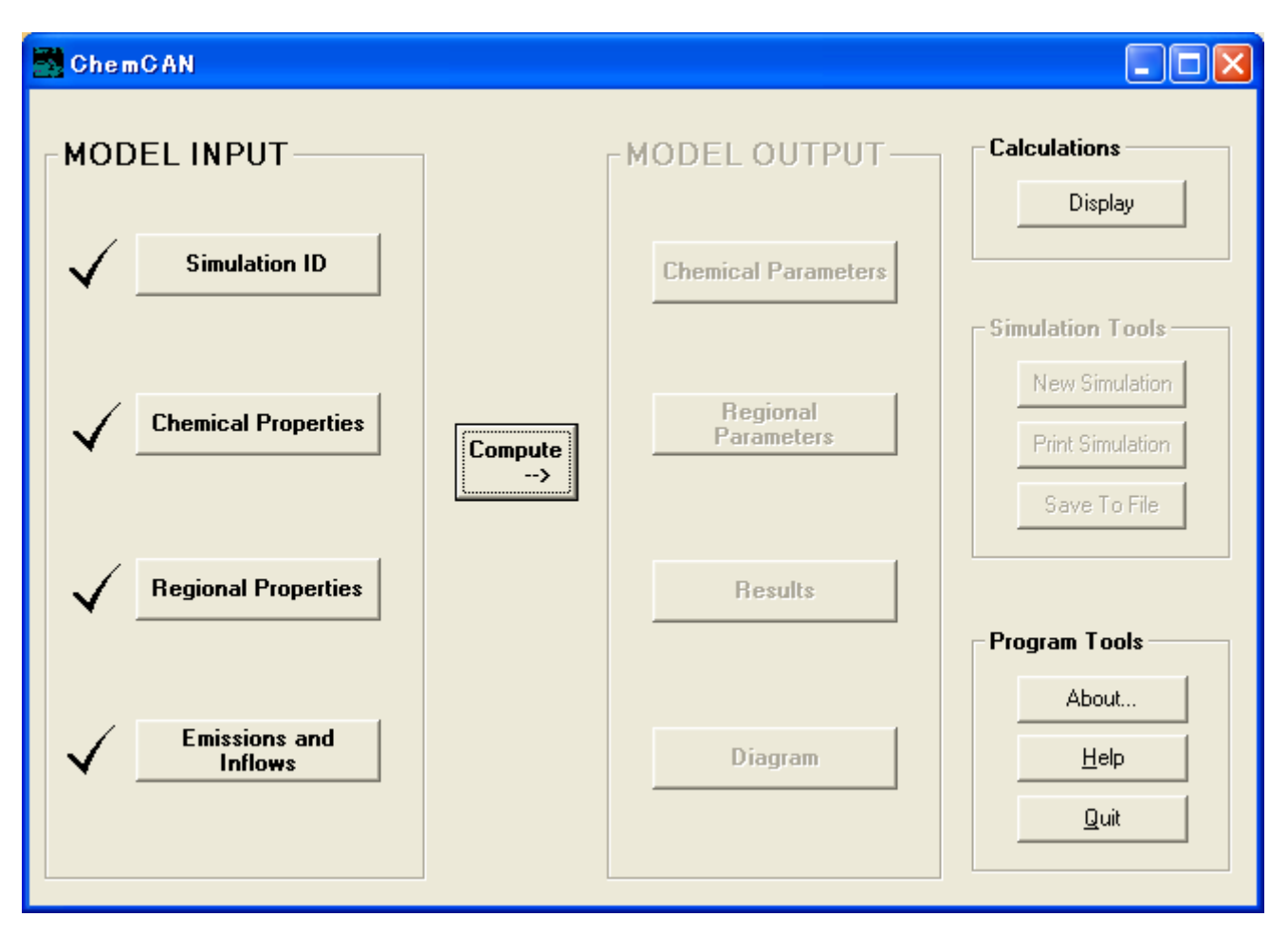

7 「Compute」タブをクリックする。

| Chemical Parameters                                       |                |               |         |             |  |  |
|-----------------------------------------------------------|----------------|---------------|---------|-------------|--|--|
| Benzo[a]pyrene                                            |                |               |         |             |  |  |
| Partitioning Properties Partition Coefficients Half-Lives |                |               |         |             |  |  |
| Chemical Type                                             | 1              |               |         |             |  |  |
| Molar Mass                                                | 252.32 g/ma    | bl            |         |             |  |  |
| Data Temperature                                          | 25.0 °C        |               |         |             |  |  |
|                                                           | Property       | Delta H       |         | Environment |  |  |
| Log Kow                                                   | 6.04           | -20000        | J/mol   | 6.29        |  |  |
| Log Koa                                                   | 10.8           | -75000        | J/mol   | 11.7        |  |  |
| Kaw                                                       | 1.88E-05       | 55000         | J/mol   | 3.74E-06    |  |  |
| Water Solubility                                          | 3.80E-03 g/m³  | 1.51E-05      | mol/m³  |             |  |  |
| Vapour Pressure                                           | 7.00E-07 Pa    |               |         |             |  |  |
| Henry's Law Constant                                      | 4.59E-07 atm.r | m³/mol 0.0465 | Pa.m³/m |             |  |  |
| Kp = 1.50E-12 x Koa = 0.791 m³/μg                         |                |               |         |             |  |  |
|                                                           |                |               | OK      | Help        |  |  |

| Environmental Parameters |              |                               |         |                          |                         |  |  |
|--------------------------|--------------|-------------------------------|---------|--------------------------|-------------------------|--|--|
| Canada                   |              | Newfoundland                  |         |                          |                         |  |  |
| Dimensions               | Bulk-        | Compartments Sub-Compartments |         | Transport Velocities     |                         |  |  |
| Total Surface Area       |              | 109700                        | km²     | Temperature Conditions   | °C                      |  |  |
| Surface Covered by W     | ater         | 1.7                           | %       | Year Round Mean          | 4.8                     |  |  |
| Average Air Height       |              | 2                             | km      | Winter Mean              | -3                      |  |  |
| Average Water Depth      |              | 20                            | m       | Summer Mean              | 15.1                    |  |  |
| Average Soil Depth       |              | 10                            | cm      |                          |                         |  |  |
| Average Sediment Dep     | th           | 1                             | cm      | Organic Carbon Fractions | g/g                     |  |  |
| Length of Coastline      |              | 17000                         | km      | Particles in Water       | 0.2                     |  |  |
| Average Coastal Wate     | r Depth      | 100                           | m       | Soil Solids              | 0.02                    |  |  |
| Average Coastal Width    | I            | 1                             | km      | Sediment Solids          | 0.04                    |  |  |
|                          |              |                               |         | Fish Lipid               | 0.048                   |  |  |
| Besidence Times          | daus         |                               |         | Vegetation Lipid         | 0.01                    |  |  |
| Air<br>Water             | 0.520<br>150 | -Res Time<br>day:             | es<br>s | Conc in Groundwater = C  | Conc in Soil Pore Water |  |  |
| Coast Water              | 4.17         | ○ hours                       |         | -                        | (1 + Kow / 500)         |  |  |
|                          |              |                               |         |                          | 0 <u>K</u> Help         |  |  |

・単位を選択して変えるとそれに伴って数値も変わる。

9 「Regional Parameters」タブをクリックすると地域情報が表示される。

| ChemCAN Results                                                                                            |                     |                                                   |           |                |              |  |  |  |  |
|----------------------------------------------------------------------------------------------------|---------------------|---------------------------------------------------|-----------|----------------|--------------|--|--|--|--|
| Benzo[a]pyrene                                                                                             |                     |                                                   |           |                |              |  |  |  |  |
| Canada, Newfoundland, 4.8*C                                                                                |                     |                                                   |           |                |              |  |  |  |  |
|                                                                                                    |                     |                                                   |           |                |              |  |  |  |  |
| Mass Balance Fugacity Phase Properties Advection Reaction Intermedia Transport Individual Process D Values |                     |                                                   |           |                |              |  |  |  |  |
|                                                                                                    |                     |                                                   |           |                |              |  |  |  |  |
| Emission Rate kg/year kg/l                                                                                 | Inflow of Chemical  |                                                   |           |                |              |  |  |  |  |
|                                                                                                    |                     | 4.0                                               |           |                |              |  |  |  |  |
| Air 23.0 2.63E-0.                                                                                          |                     | 12                                                | Ung/m²    | 1.20E-11 kg/m² |              |  |  |  |  |
| Water 12.0 1.37E-0.                                                                                        | Lonc. In Water      | ۷.                                                | 3.0 ng/L  | 2.30E-11 Kg/m  |              |  |  |  |  |
| Soli 23.0 2.635-0.                                                                                         | Inflow Rate in Air  | laftere Data in Air 1 OFF - OC hadress            |           |                |              |  |  |  |  |
| Jediment 213 0.024.                                                                                        | Inflow Bate in Wate | in Ali 1.000 +00 kg/year<br>in Water 2087 kg/year |           |                | - Unite      |  |  |  |  |
| iniiow hate in water 2007 kg/year                                                                          |                     |                                                   |           |                |              |  |  |  |  |
|                                                                                                    |                     |                                                   |           |                | C mol        |  |  |  |  |
| Total Chemical Input                                                                                       |                     | Loss Rate                                         | Residence |                |              |  |  |  |  |
| 1.85E+06 kg/year                                                                                           |                     | kg/year                                           | Time (h)  |                |              |  |  |  |  |
|                                                                                                    | Advection           | 1 44F+06                                          | 5841      | ⊢ Units for ⊐  |              |  |  |  |  |
| Total Amount of Chemical in System                                                                         | Reaction            | 4.15E+05                                          | 20232     | Res Times      |              |  |  |  |  |
| 9.59E+05 kg                                                                                                |                     |                                                   |           | hours          |              |  |  |  |  |
|                                                                                                    | Overall             | 1.85E+06                                          | 4532      | 🔿 days         |              |  |  |  |  |
|                                                                                                    |                     |                                                   |           |                |              |  |  |  |  |
|                                                                                                    |                     |                                                   |           |                |              |  |  |  |  |
|                                                                                                    |                     |                                                   |           | 0 <u>K</u>     | <u>H</u> elp |  |  |  |  |

10 「Result」タブをクリックすると結果が算出される。

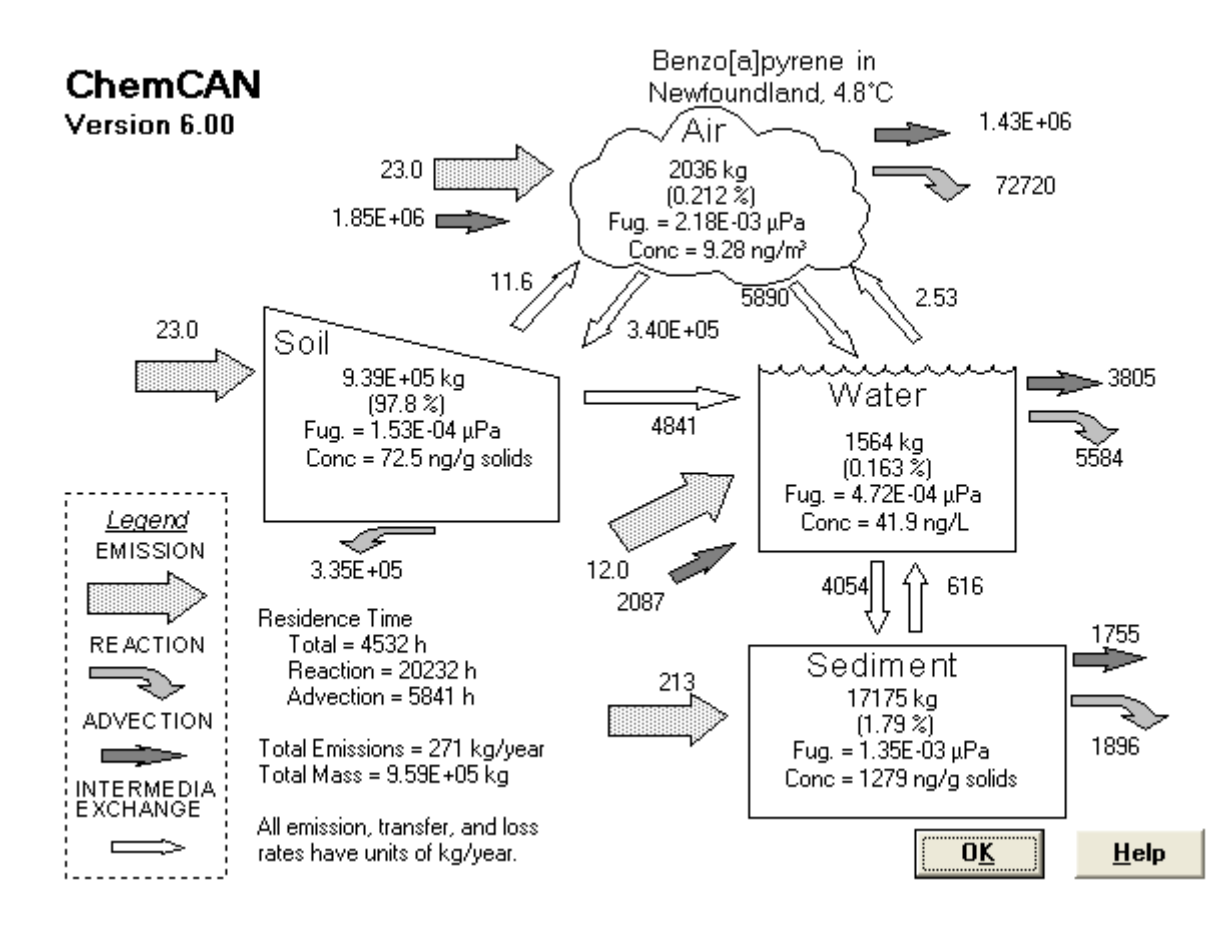

2010/03/10 横浜国立大学 大学院環境情報研究院 / 安心・安全の科学研究教育センター

- \*「Simulation Tools」の「New Simulation」タブをクリックすると新しく入力できる。
- 11 「Diagram」タブをクリックすると全体的な図が見える